# Department of Education Portal- Student login guide

## Contents

| How to Log In                       | 1 |
|-------------------------------------|---|
| How to set User Validation Question | 3 |
| How to change a password            | 5 |
| Forgot Your Password                | 5 |

# How to Log In

1. You can access the Department of Education (DoE) Portal & Email via <u>http://portal.det.wa.edu.au/</u> or SEQTA Learn. See image below.

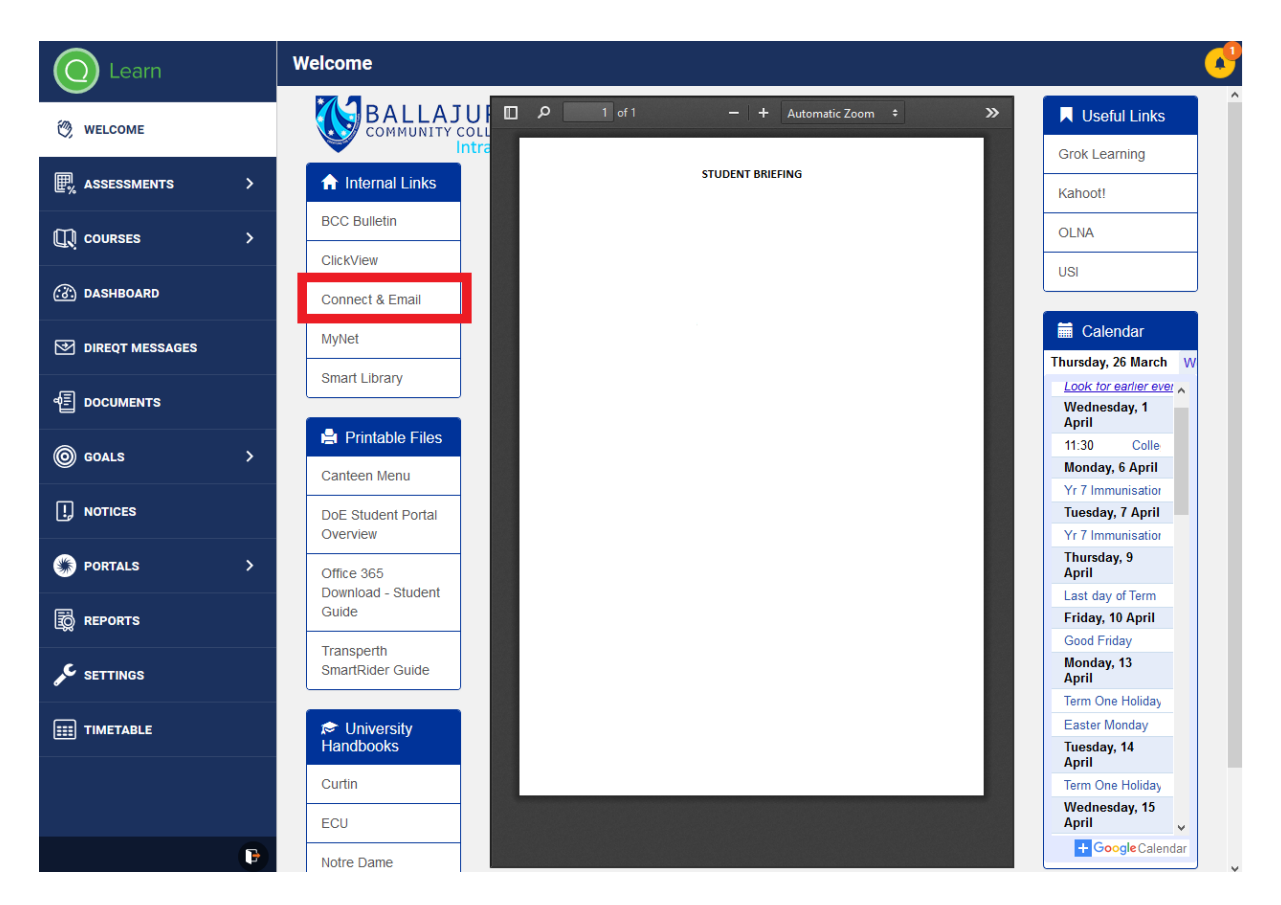

2. Once there, enter your user name and password. Your user name is the **firstname.lastname** section of your DoE email address and the password is the **DoE Password**.

{Please note that <u>all</u> existing username and passwords for the DoE Portal <u>have been reset</u> for students. The new login details have been posted to your home and you should receive this by **Tuesday, April 7.** The details will look similar to the following.}

| L <u>ogin Details</u> |                                           |            |    |
|-----------------------|-------------------------------------------|------------|----|
| Student:              | Jonny Example                             | Home Room: | 7A |
| DoE Password:         | 12345678                                  |            |    |
| DoE Email Address:    | jonny.example@student.education.wa.edu.au |            |    |

In this example, the username is **jonny.example** and the password is **12345678**.

| L <u>ogin Details</u>                           |                                                                                     |            |    |
|-------------------------------------------------|-------------------------------------------------------------------------------------|------------|----|
| Student:<br>DoE Password:<br>DoE Email Address: | Jonny Example<br>12345678<br>jonny.example <sup>©</sup> student.education.wa.edu.au | Home Room: | 7A |

3. Enter these details onto the 'Sign In' page. You will be able to change this password if needed by following the instructions on page 5. *Contact your teacher/school if you have issues with this logon.* 

| Department of<br>Education                                                                         | Single Sign-On                                                                                                    |
|----------------------------------------------------------------------------------------------------|----------------------------------------------------------------------------------------------------|
| Sign In                                                                                            | Appropriate Use of Online Services                                                                                                    |
| Enter your Single Sign-On user name and password to sign in                                        | All Departmental online services including Portal, email, online document storage,<br>Intranet and Internet access, must be used responsibly and in accordance with<br>Departmental policies.                                                                                            |
| U er Name jonny.example                                                                            | By accessing any Departmental online services you give your full agreement and<br>commitment to comply with all Departmental policies. You also give consent to<br>logging, monitoring, auditing and disclosure of your use of these services.                                           |
| F ssword ate Use of Online                                                                         | Inappropriate use of these services can result in disciplinary action that may include<br>suspension of access to online services, dismissal or termination of contract.                                                                                                    |
| Services information.                                                                              | You can view the policies relating to the appropriate use of these services at the <u>Our</u><br>Policies website.                                                                                                    |
|                                                                                                    | Parents/responsible persons - Appropriate Use                                                                                                    |
|                                                                                                    | Copyright Statement                                                                                                    |
| Eorgot Your Password? What is this?                                                                | [WARNING]                                                                                                    |
| Unauthorized use of this site is prohibited and may subject you to civil and criminal prosecution. | Some of this material may have been copied [and communicated to you] in<br>accordance with the statutory licence in section 113P of the Copyright Act. Any<br>further reproduction or communication of this material by you may be the subject of<br>copyright protection under the Act. |
|                                                                                                    | Do not remove this notice                                                                                                    |

4. Make sure you have selected the check box and click "Login".

| Department of Education                                                                                                    | Single Sign-On                                                                                                    |
|----------------------------------------------------------------------------------------------------|----------------------------------------------------------------------------------------------------|
| Sign In                                                                                                    | Appropriate Use of Online Services                                                                                                    |
| Enter your Single Sign-On user name and password to sign<br>in                                                                        | All Departmental online services including Portal, email, online document storage,<br>Intranet and Internet access, must be used responsibly and in accordance with<br>Departmental policies.                                                                                                    |
| User Name jonny.example                                                                                                    | By accessing any Departmental online services you give your full agreement and<br>commitment to comply with all Departmental policies. You also give consent to<br>logging, monitoring, auditing and disclosure of your use of these services.                                                                                                    |
| Password V wave read and understand the Appropriate Use of Online and formation of Concel                                             | Inappopriate use of these services can result in disciplinary action that may include<br>suspension of access to online services, dismissial or termination of contract.<br>You can view the policies relating to the appropriate use of these services at the <u>Our</u><br><u>Exists waters</u> .<br><u>Bacters Date Arbit V Telecommutations Use Policy</u> . |
| Escool Your Password?   What is this?<br>Unauthroad use of this also prohibited and may subject you to boil and orimitel presecution. | Copyright Statement<br>[VK-RNIKG]<br>Some of this material may have been copied [and communicated to you] in<br>accordance with the statutory licence in section 13P of the Copyright Act. Any<br>turther reproduction or communication of this material by you may be the subject of<br>copyright protection under the Act.<br>Do not remove this matches.      |

# How to set User Validation Question

- 1. Next set your "User Validation Question". This will be used to help reset your DoE password in case you have forgotten it or have been locked out.
- 2. Click "Change User Validation Question"

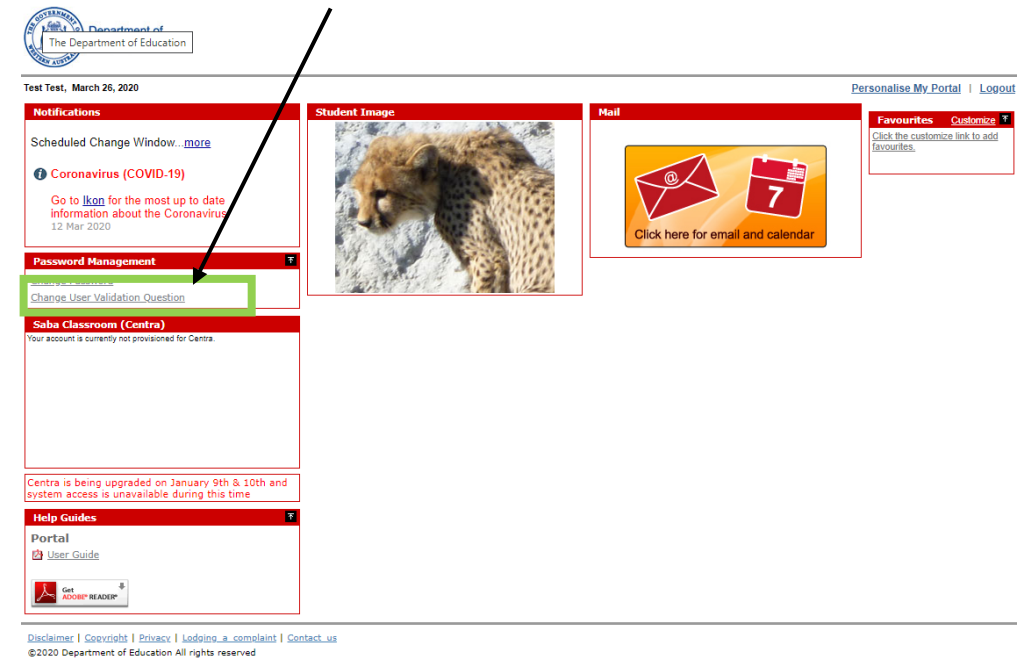

3. You should be directed to the following page. Enter your User ID **firstname.lastname** only and current password and click next.

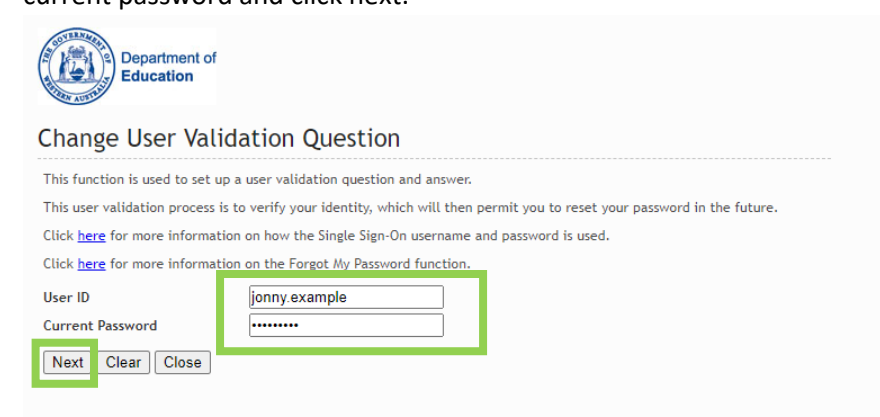

4. Select one of the following questions from the list.

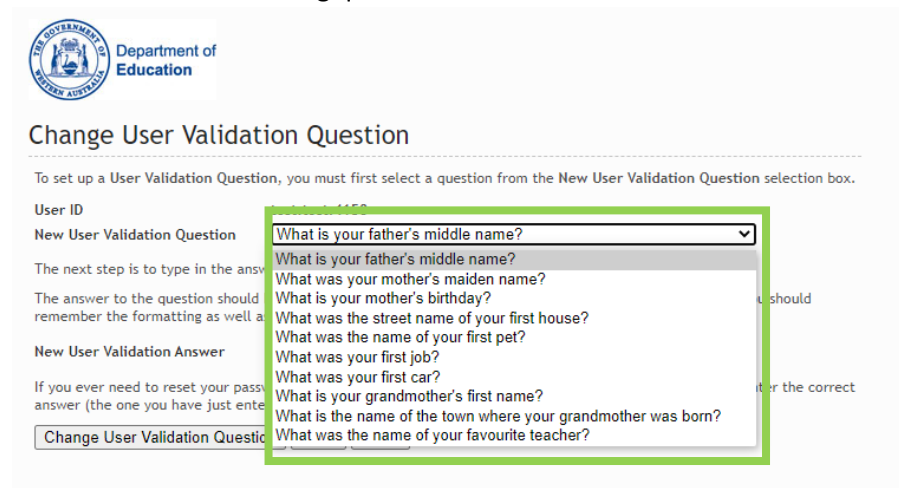

5. Enter an answer in the "New User Validation Answer" box and click "Change User Validation Question".

| Department of Education                                                                                     |                                                                                           |
|----------------------------------------------------------------------------------------------------|-------------------------------------------------------------------------------------------|
| Change User Validat                                                                                         | ion Question                                                                              |
| To set up a User Validation Question                                                                        | on. you must first select a question from the New User Validation Question selection box. |
| User ID<br>New User Validation Question                                                                     | What is your father's middle name?                                                        |
| The next step is to type in the answ                                                                        | ver to that question in the New User Validation Answer field.                             |
| The answer to the question should<br>remember the formatting as well<br>New User Validation Answer          | be one that you can remember exactly. Eg if the answer is a date, then you should         |
| If you ever need to reset your pas-<br>answer (the one you have just ente<br>Change User Validation Questio | red) the system will allow you to set a new password.                                     |

6. You should now get the following screen, click "close".

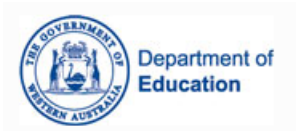

#### Change User Validation Question

The user validation question and answer that you have provided, will be used in the future to verify your identity should you wish to reset your password.

Your User Validation Question has been successfully changed.

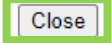

# How to change a password

#### Instructions: How to change a password

- Click the Change Password link in the Password Management portlet.
- In the **Change Password** screen enter the Student's User ID followed by the existing Password.
- Click the Next button.
- Type the new password.
- · Confirm the new password by retyping.
- Click the Change Password button
- A confirmation message will be displayed.
- Click the Close button to return to the Portal.

|   | Password M                                                                                  | lanagement 🛛 🕈                                                                                                    |  |
|---|---------------------------------------------------------------------------------------------|----------------------------------------------------------------------------------------------------|--|
|   | Change Pass                                                                                 | word                                                                                                    |  |
|   | <u>Change User</u>                                                                          | Validation Question                                                                                                    |  |
| ( | Department of<br>Education                                                                  | я<br>rd                                                                                                    |  |
| 1 | Nease provide a new pass<br>Passwords must met the fo                                       | word below.<br>Noving minimum security requirements:                                                                          |  |
|   | <ul> <li>The password must</li> <li>The password cann</li> <li>The password cann</li> </ul> | contain at least 1 characters.<br>.ot contain your first name or last name.<br>.ot contain your school or business unit name. |  |
| 1 | lser ID<br>New Password                                                                     | test.student41                                                                                                    |  |
| ( | Confirm New Password                                                                        |                                                                                                    |  |
| ( | Change Password                                                                             | Clear Close                                                                                                    |  |

# Forgot Your Password

1. To reset your password when you have forgotten it, click "Forgot Your Password?"

| Department of<br>Education                                                                                                    | Single Sign-On                                                                                                    |
|----------------------------------------------------------------------------------------------------|----------------------------------------------------------------------------------------------------|
| Sign In                                                                                                    | Appropriate Use of Online Services                                                                                                    |
| Enter your Single Sign-On user name and password to<br>sign in                                                                            | storage, Intranet and Internet access, must be used responsibly and in<br>accordance with Departmental policies.                                                                                                    |
| User 🕢 🧭                                                                                                    | By accessing any Departmental online services you give your full agreement<br>and commitment to comply with all Departmental policies. You also give<br>consent to logging, monitoring, auditing and disclosure of your use of these<br>services.                                                                                                    |
| Password                                                                                                    | Inappropriate use of these services can result in disciplinary action that may<br>include suspension of access to online services, dismissal or termination of<br>contract.                                                                                                    |
| Login                                                                                                    | You can view the policies relating to the appropriate use of these services at the $\underline{\textit{Our Policies website}}$                                                                                                    |
|                                                                                                    | Students Online Policy   Telecommunications Use Policy                                                                                                    |
| Eorgot Your Password? What is this?<br>Unauthorized use of this site is prohibited and may subject you to civil and criminal prosecution. | Patentistresponsible persons - Appropriate Ose         Copyright Statement         [WARNING]         Some of this material may have been copied [and communicated to you] in accordance with the statutory licence in section 113P of the Copyright Act. Any further reproduction or communication of this material by you may be the subject of copyright protection under the Act. |
|                                                                                                    | Do not remove this notice.                                                                                                    |
|                                                                                                    |                                                                                                    |

2. Enter your username (firstname.lastname) and click "next".

| Department of<br>Education                                                                                                    |
|----------------------------------------------------------------------------------------------------|
| Forgot your User Name or Password?                                                                                                    |
| For Corporate Staff, School Staff and Students:<br>If you have forgotten your user name or password, please enter your Department email address or user name.<br>Your user validation question will then be displayed for you to answer. |
| Department Email Address/User Name jonny.example Next Close                                                                                                    |

3. Then enter the answer to your Validation Question and click "Next".

| Department of<br>Education    |                                    |
|-------------------------------|------------------------------------|
| Forgot Your Passw             | ord                                |
| Correctly answer the question | below, then click Next.            |
| User ID                       | jonny.example                      |
| User Validation Question      | What is your father's middle name? |
| User Validation Answer        | Greg                               |
| Next Close                    |                                    |

4. Then create a new password following the minimum security requirements listed and click "Change Password".

| Department of<br>Education                                                                                                    |
|----------------------------------------------------------------------------------------------------|
| Forgot Your Password                                                                                                    |
| Please provide a new password below.<br>Passwords must met the following minimum security requirements:                                                                                                    |
| <ul> <li>The password must contain at least 6 characters.</li> <li>The password must contain at least 1 digit.</li> <li>The password must contain at least 1 upper case character.</li> <li>The password must contain at least 1 lower case character.</li> <li>The password cannot contain your first name or last name.</li> <li>The password cannot contain your school or business unit name.</li> <li>You cannot use any of your previous 10 passwords.</li> </ul> |
| User ID tect tect 4158                                                                                                    |
| New Password                                                                                                    |
| Confirm New Password                                                                                                    |
| Change Password Clear Close                                                                                                    |
|                                                                                                    |

5. You will then get the following message on successful change. Click "Close".

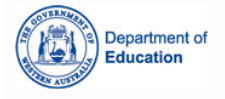

Forgot Your Password

Your password has now been successfully changed.